## 校務 PC を初期状態に戻す

## <重要> 校務系の LAN ケーブルをさして作業をおこなってください

校務 PC から、校務系アカウントのプロファイルを削除して初期状態に戻します。必要なデータの退避などが終わってから、最後に作業をしてください。複数人で1台の校務 PC を共用している場合、すべてのプロファイルが削除されます。

- ・ 校務系アカウントのローカルデータ(デスクトップなど)がすべて削除されます
- ・ 履歴、ブックマーク(お気に入り)が削除されます
- Microsoft365 や Google などのログイン情報がなくなります
- ・ WindowsHello (顔認証)の設定情報が削除されます
- ■ユーザープロファイル削除
  - ① 学習系のアカウント .¥note で校務 PC にログインします(一度再起動してからログインしましょう)
  - ② 『PC』から『D ドライブ』を開き、『転出ユーザリセット』をダブルクリックして、プログラムを実行します

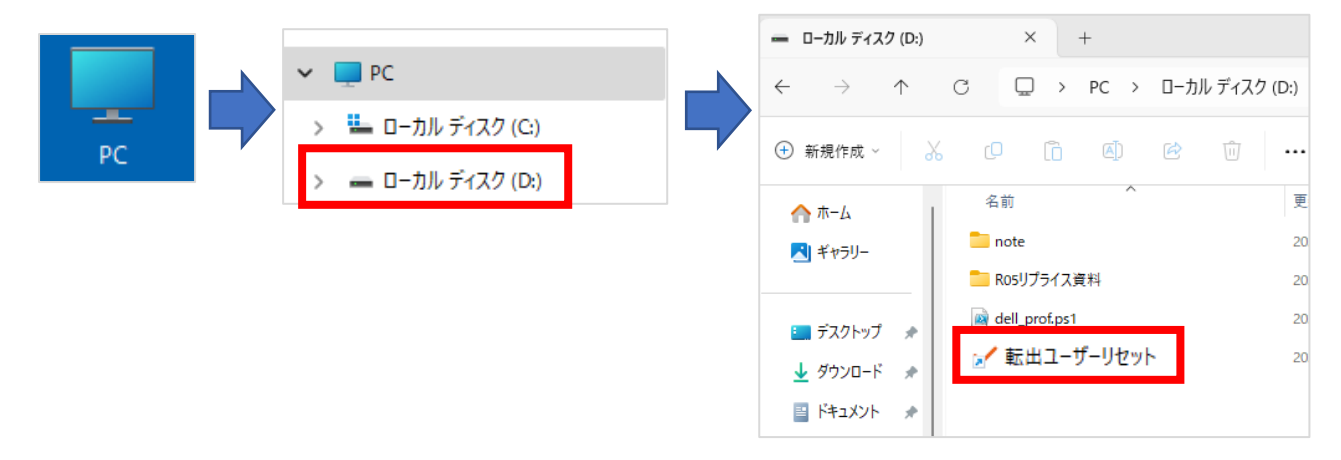

③ ログイン情報を聞かれるので、校務系でログインする際のアカウントでログインします

| Windows セキュリティ                                           | ×                          |
|----------------------------------------------------------|----------------------------|
| <b>ネットワーク資格情報の入力</b><br>次に接続するための資格情報を入力してください: SV-KFS01 | ユーザ名 : eXX-tea〇〇(小学校)      |
| ユーザー名                                                    | j XX-tea〇〇(中学校)            |
| パスワード                                                    | < パスワード: 校務 PC ログイン時のパスワード |
| ГХТУ: КОИМИ                                              |                            |
| ● 資格情報を記憶する                                              |                            |
| ユーザー名またはパスワードが正しくありません。                                  |                            |
| OK キャンセル                                                 |                            |

④ 『この PC のユーザープロファイルを削除します』→『はい』をクリックします

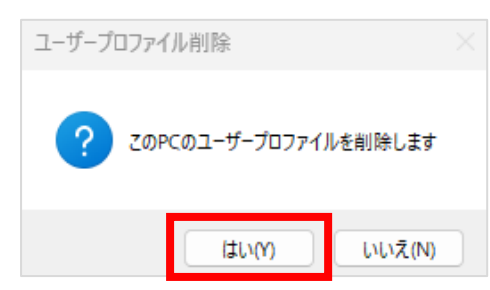

⑤ 『ユーザデータを削除します』のメッセージがでてきたら、『Y』のキーを押し「Enter」キーを押します

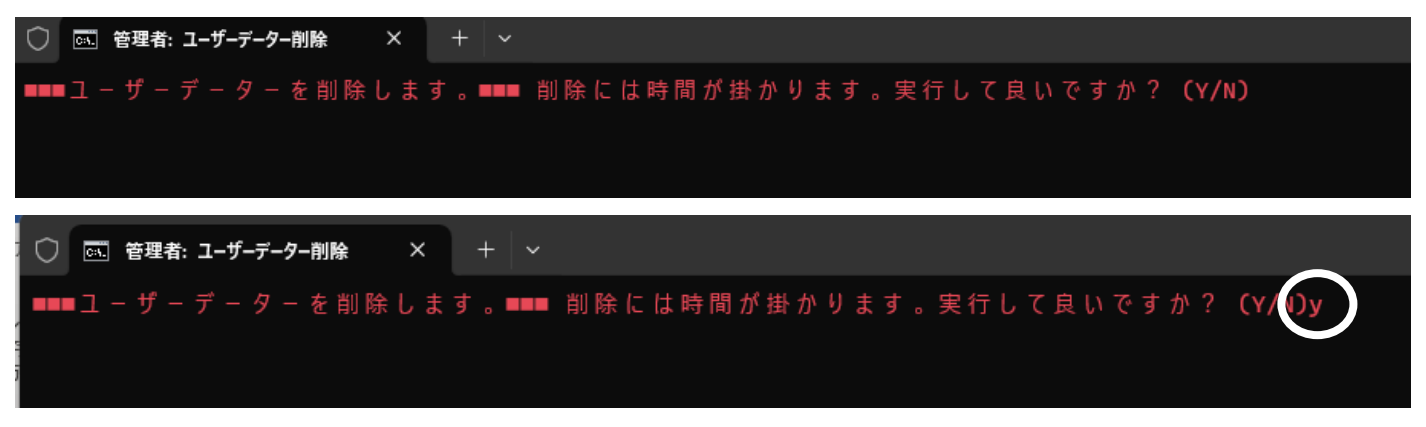

⑥ プログラムが実行されるので、このまま待ちます(少し時間がかかります)
 ※ウインドウを閉じたりしないでください

| ○  ○  管理者: ユーザーデーター削除 | × + ~            |
|-----------------------|------------------|
| データー削除実行中です。こ         | てのまま完了までお待ちください。 |
| 絶対にこのウインドウを閉じ         | 、たり、終了しないで下さい!   |

⑦ 『処理が完了しました。』のメッセージが出たら、何かキーを押してください

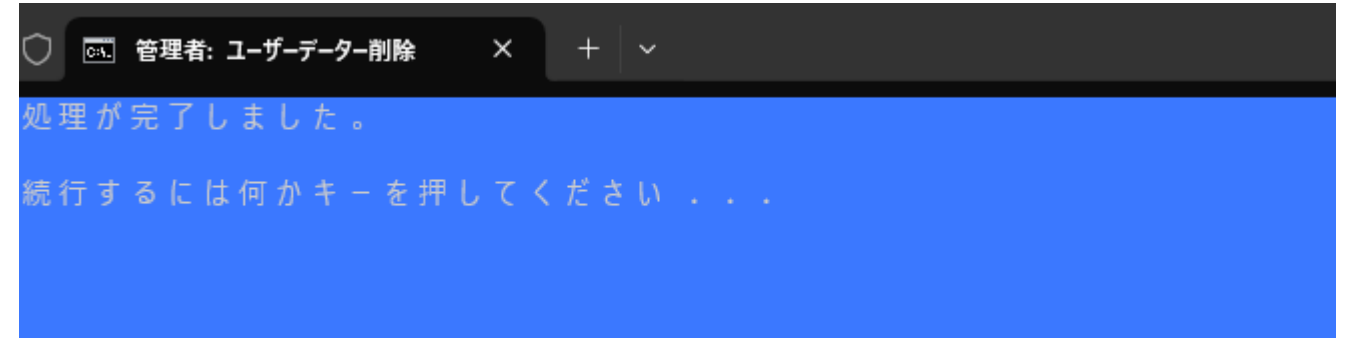

⑧ 『作業が完了しました』のメッセージが出たら、『OK』をクリックして終了です

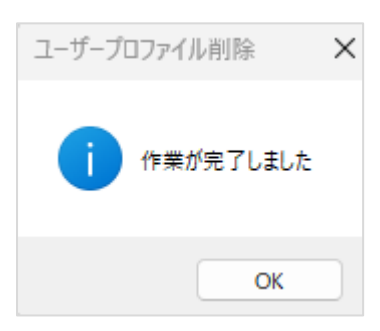